# www-nortoncomsetup Documentation

Release latest

May 21, 2022

## CONTENTS

| 1 | Enter | r Norton Setup Product Key                       | 1 |
|---|-------|--------------------------------------------------|---|
|   | 1.1   | Download Norton Antivirus Using Norton.com/setup | 1 |
|   | 1.2   | Install Norton Setup    Norton.com/setup         | 1 |
|   | 1.3   | Activate Norton Internet Security                | 2 |

#### CHAPTER

### ENTER NORTON SETUP PRODUCT KEY

To get started with norton antivirus, you need to visit norton.com/setup and enter the norton product key. **Norton setup product key** is a 25 digit activation code.

#### 1.1 Download Norton Antivirus Using Norton.com/setup

- 1. Launch the Internet browser and go to "norton.com/setup".
- 2. Sign in to the norton user account.
- 3. If you do not have an account, then click on the Signup button and create a Norton account.
- 4. After logging in, go to the homepage.
- 5. Now, locate the norton product.
- 6. Click on the download button.
- 7. Go through the norton setup license agreement
- 8. Click on the Agree button to proceed to complete the process .

#### 1.2 Install Norton Setup || Norton.com/setup

- 1. Search for the downloaded file of Norton setup
- 2. Double click on it and run the installation
- 3. Click "I Agree" on the terms and conditions
- 4. Follow on screen instructions to complete the process
- 5. Wait to complete norton.com/setup installation

#### **1.3 Activate Norton Internet Security**

- 1. Click on the Norton setup icon which appears on the desktop screen of your system after its installation.
- 2. It will automatically launch a window that asks you to enter the product key of Norton package in it.
- 3. Enter your 25 digit Norton activation code and click on "submit" button
- 4. Follow the instruction which flashes on the screen and fills the required credentials like, name, email id, etc.
- 5. Click the "Activate" option after filling the credentials.
- 6. A pop-up alert you about the completion of activation.